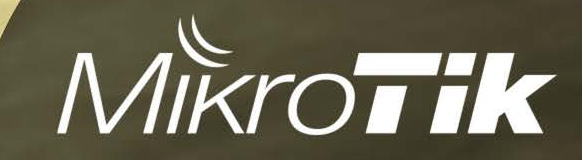

#### 

LTE

# Perkenalan SXTLTE dan wAPLTE

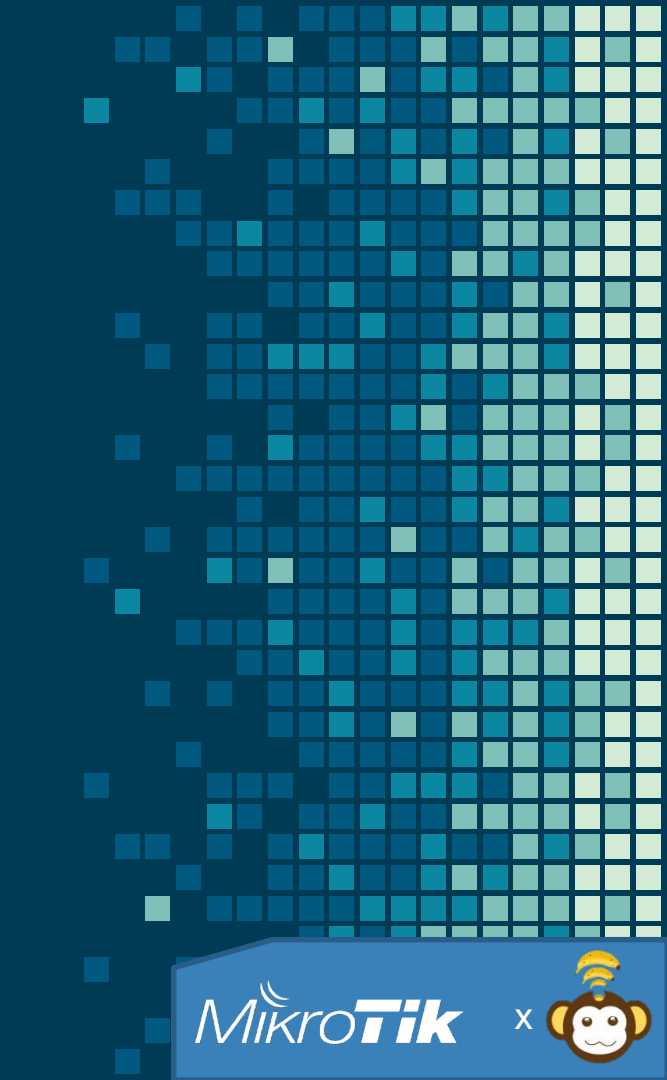

## HELLO

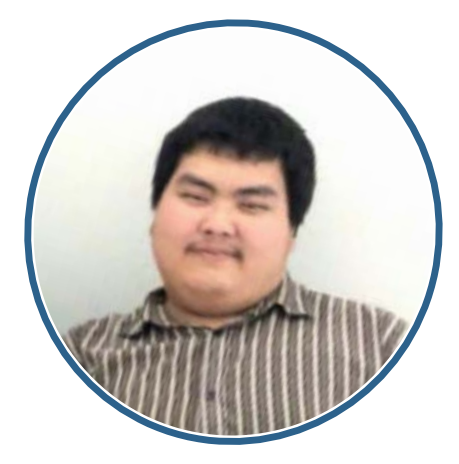

## WENAS CNGKOWINOTO

CO-OWNER PRIMABANANEN "MIMIN 'NDUT"

Mikrotik

"Mohon maaf sebelumnya, Presentasiiniakan seperti Tutorial"

Namanya juga sharing Tips & Trick

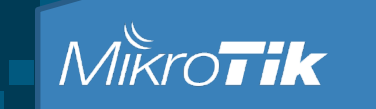

## **LTE**apa tuh?

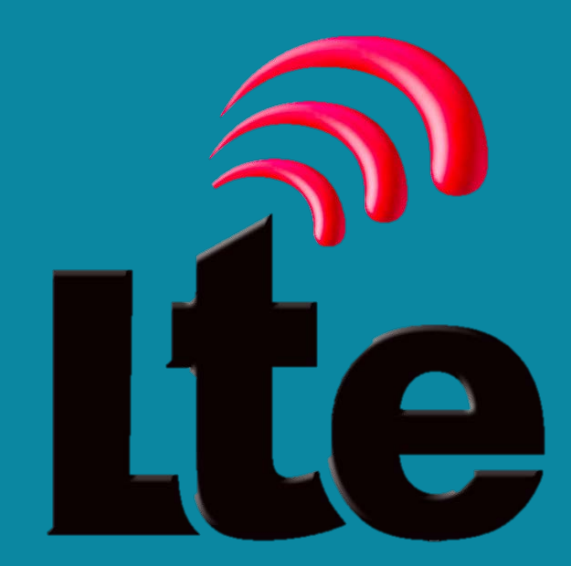

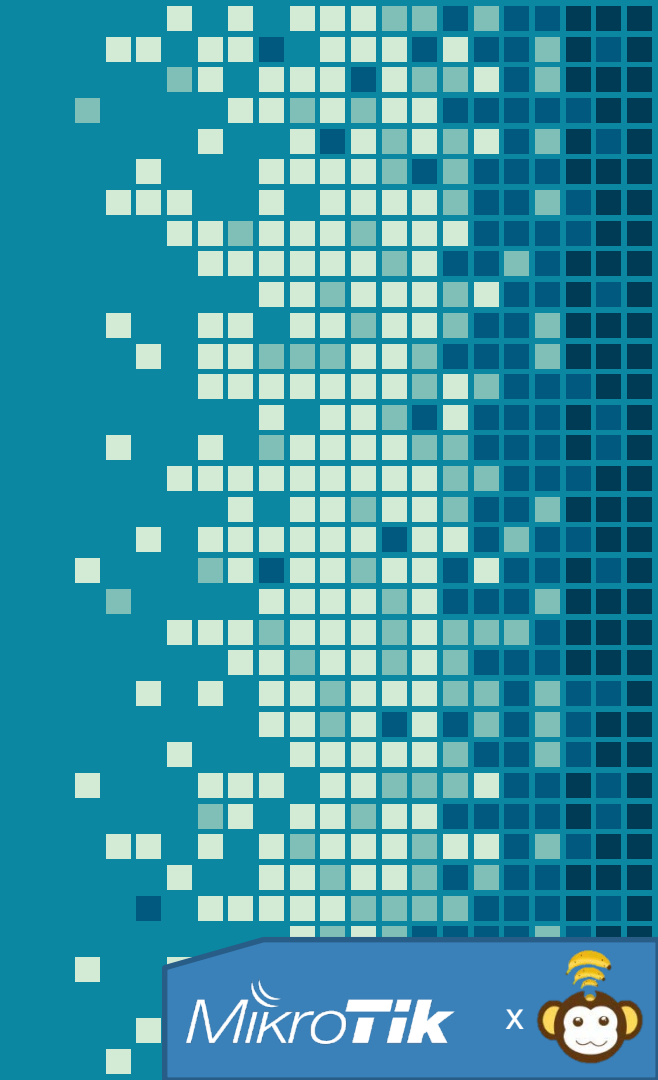

## **LTE**apa tuh?

Long Term Evolution4G

• Evolusi dari CSM dan UMIS

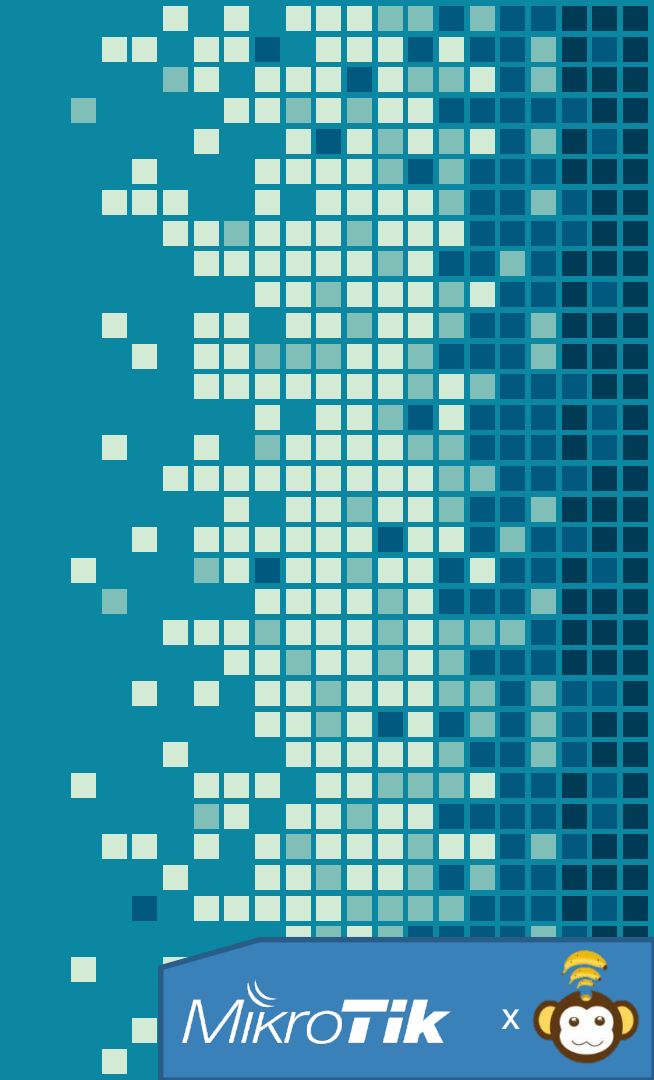

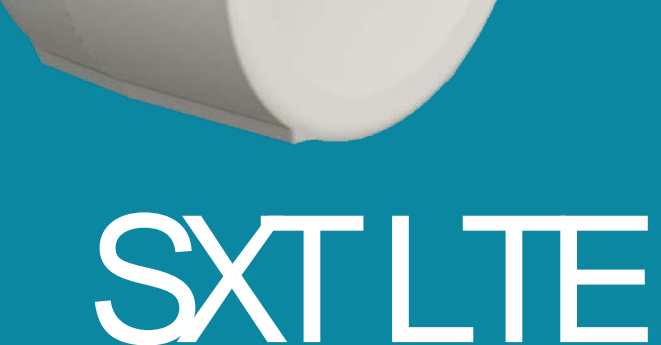

*"tampang mirip dengan SXTHG tapi beda jeroan-nya"* 

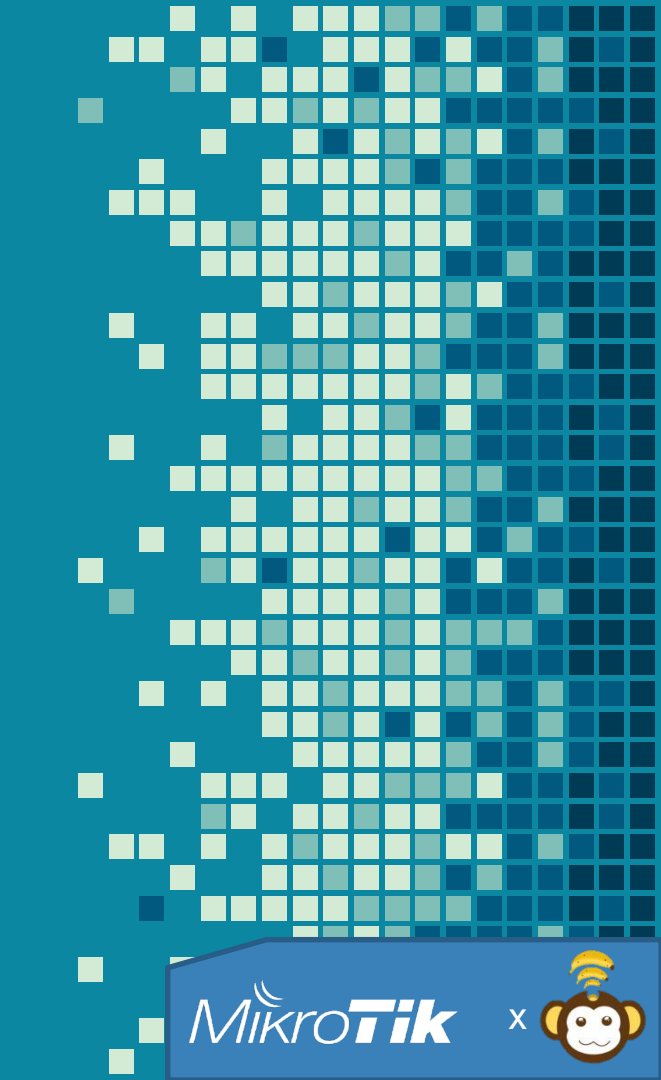

### Spesifikasi SXTLTE

- Support jaringan LTE Band 3 dan 7
- Frekuensi B3 (1800) dan B7 (2600)
- CPU 400Mhz
- RAM 64MB
- Lisensi L3

Tidak di rekomendasikan untuk digunakan menjadi "Hotspot Portal".

#### +dan – dari SXTLTE

#### Kelebihan:

- Menggunakan antenna directional
- Dimana jaringan LTE "fringing" dia masih dapat menerima dengan baik
- Harga yang terjangkau untuk RouterBoard dengan LTE
- 'Familiar'' karena menggunakan RouterOS

#### Kekurangan:

- Memiliki Lisensi L3
- Hanya 1 hotspot active user

Mikro

- Tidak support semua Band LTE di Indonesia
- Tidak memiliki Wireless embedded
  - Tidak support 3G

### Sebelum lanjut, PASTIKAN!

Memiliki Jaringan 4Gyang compatible di daerahnya. Memiliki SIM CARD 4G. Pulsa dan Paket Data Tersedia.

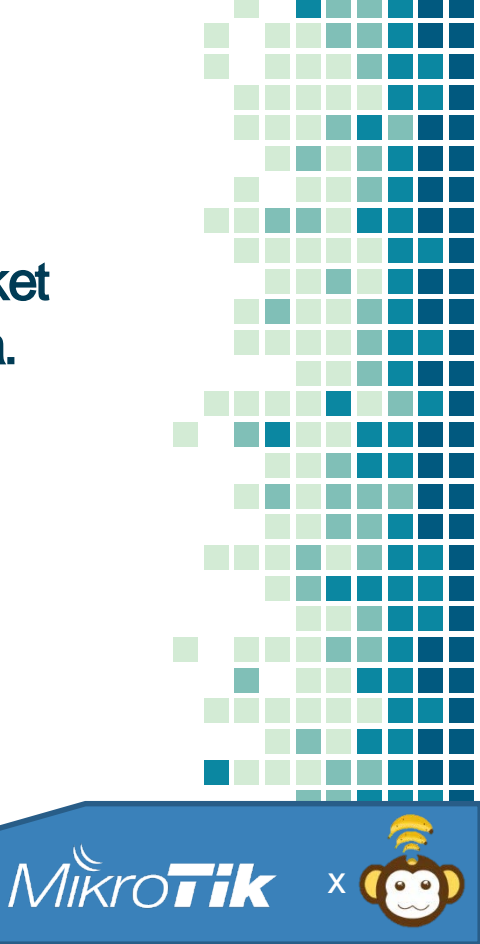

# Jurus2 SXTLTE

X

"Combo-combo untuk menggunakan SXT LTE"

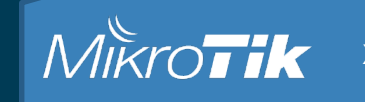

#### admin@6C:3B:6B:00:05:AE (MikroTik) - WinBox v6.41rc47 on SXT LTE (mipsbe)

Settings Dashboard Ses

| bes        | sion settings bas |                                                                                                    |    |                   |
|------------|-------------------|----------------------------------------------------------------------------------------------------|----|-------------------|
| 6          | Ca Safe Mode      | Session: 6C:3B:6B:00:05:AE                                                                                                    |    |                   |
|            | 🔏 Quick Set       | Check For Updates                                                                                                    |    |                   |
|            | CAPsMAN           | Channel: release candidate                                                                                                    | Ŧ  | ОК                |
|            | Interfaces        |                                                                                                    |    |                   |
|            | 🔋 Wireless        | Installed Version: 6.41rc47                                                                                                    |    | Check For Updates |
|            | 퉕ઢ Bridge         | Latest Version: 6.41rc47                                                                                                    |    |                   |
|            | 📑 PPP             | Milesterson in C (1-, 47 (2017 O-+ 10 10-20))                                                                                                    | _  |                   |
|            | 🛫 Switch          | What's new in 6.4 irc47 (2017-Oct-18 10.36).                                                                                                    | î. |                   |
|            | °t¦8 Mesh         | Important note!!! Backup before upgrade!<br>RouterOS (v6.40rc36-rc40 and) v6.41rc1+ contains new bridge implementation that                                             |    |                   |
|            | 255 IP 🗅          | supports hardware offloading (hw-offload).                                                                                                    |    |                   |
|            | 🛒 IPv6 🗈 🗈        | configuration, and eliminate "master-port" option as such.                                                                                                    |    |                   |
|            | 🖉 MPLS 🛛 🗅        | Bridge will handle all Layer2 forwarding and the use of switch-chip (hw-offload) will be<br>automatically turned on based on appropriate conditions.                    |    |                   |
|            | OpenFlow          | The rest of RouterOS Switch specific configuration remains untouched in usual menus for                                                                                 |    |                   |
|            | 🔀 Routing 💦 🗅     | Please, note that downgrading to previous RouterOS versions will not restore "master-                                                                                   |    |                   |
|            | 🎲 System 🗈        | port" configuration, so use backups to restore configuration on downgrade.                                                                                              |    |                   |
|            | Queues            | <ol> <li>bridge - general implementation of hw-offload bridge (introduced in v6.40rc36);</li> <li>detrot - implemented "(interface detect internet" feature;</li> </ol> |    |                   |
|            | Files             | https://wiki.mikrotik.com/wiki/Manual:Detect_internet                                                                                                    |    |                   |
|            | 📄 Log             | I) routerboot - RouterBOOT version numbering system merged with RouterOS; *) bridge - assume "point to-point=yes" for all Full Duplex Ethemet interfaces when STP is    |    |                   |
|            | 🥵 Radius          | used (as per standard);<br>*) console - removed "/setup";                                                                                                    |    |                   |
|            | 🄀 Tools 🛛 🗅       | *) crs3xx - added ingress/egress rate input limits;                                                                                                    |    |                   |
|            | New Terminal      | settings;                                                                                                    |    |                   |
|            | 🛃 MetaROUTER      | *) ethemet - fixed missing "sfp-tx-power" option (introduced in v6.41rc14);<br>*) ipsec - fixed incorrect esp proposal key size usage:                                  |    |                   |
|            | 🕭 Partition       | *) Ite - temporarily disabled user authentication using user/password PAP/CHAP support                                                                                  |    |                   |
| ×o         | ] Make Supout.rif | *) Ite - fixed PIN option after setting up the band;                                                                                                    |    |                   |
| n<br>B     | 😧 Manual          | *) Ite - fixed error when trying to add APN profile without name; *) Ite - fixed rare crash when initializing LTE modem after reset;                                    |    |                   |
|            | New WinBox        | *) netinstall - fixed missing default configuration prompt on first startup after reset/netinstall;                                                                     |    |                   |
| S          | 📕 Exit            | ) ssh - enforced 2048bit DH group on tile and x86 architectures;                                                                                                    |    |                   |
| 5          |                   | ) winbox - added support for "_" symbol in terminal window;                                                                                                    | ¥  |                   |
| <u>t</u> e |                   | System is already up to date                                                                                                    | _  |                   |

**Router**OS

v6.41rc47

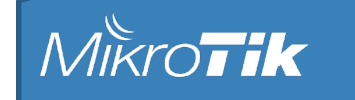

RouterOS WinBo

Cara menghubungkan SXTLTE dengan jaringan provider

- Buka interface LTE
- Isi Parameter parameter yang dibutuhkan
- Pastikan add default route ada, kalau tidak SXT hanya mendapatkan IP dan Gateway tapi tidak membuat Dynamic Default Route
- Kalau sudah, PINGtest.

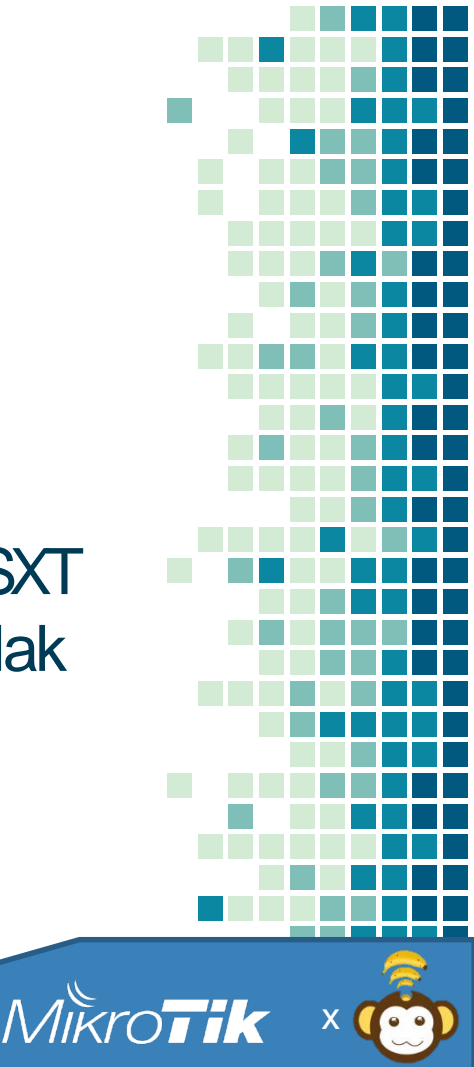

#### LIVE DEMO-1

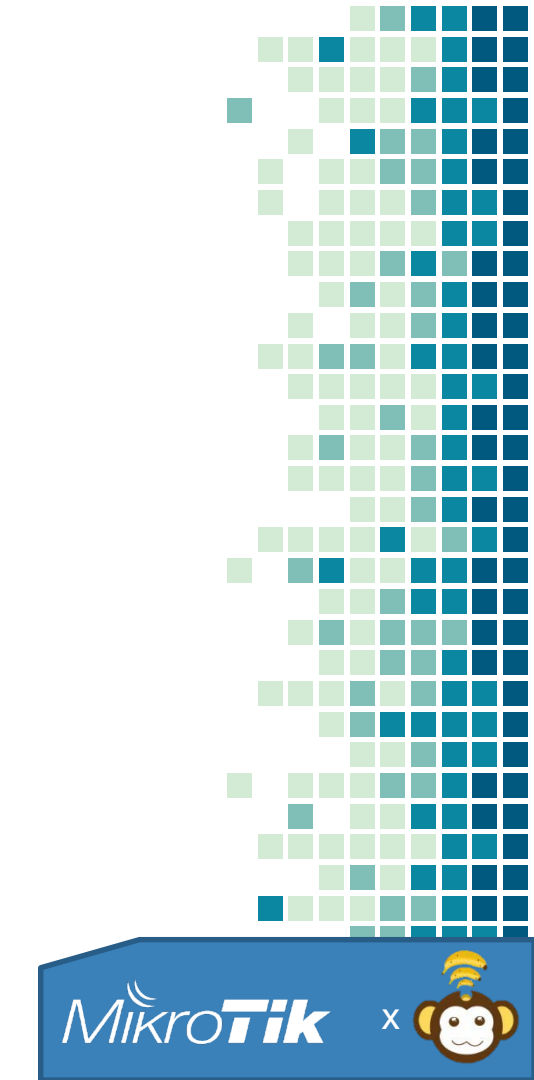

Cara menghubungkan SXTLTE dengan jaringan Internal via VPN

- Buat interface VPN client
- Spesifik di Operator Tel\*\*\*sel PPTP di blocked.
- Gunakan metode VPN lain untuk menghindari limitasi tersebut
- Gunakan BCP untuk menghubungkan 'bridge' jaringan Pusat ke jaringan remote.
- Support MRRU
- Kalau sudah, PINGtest.

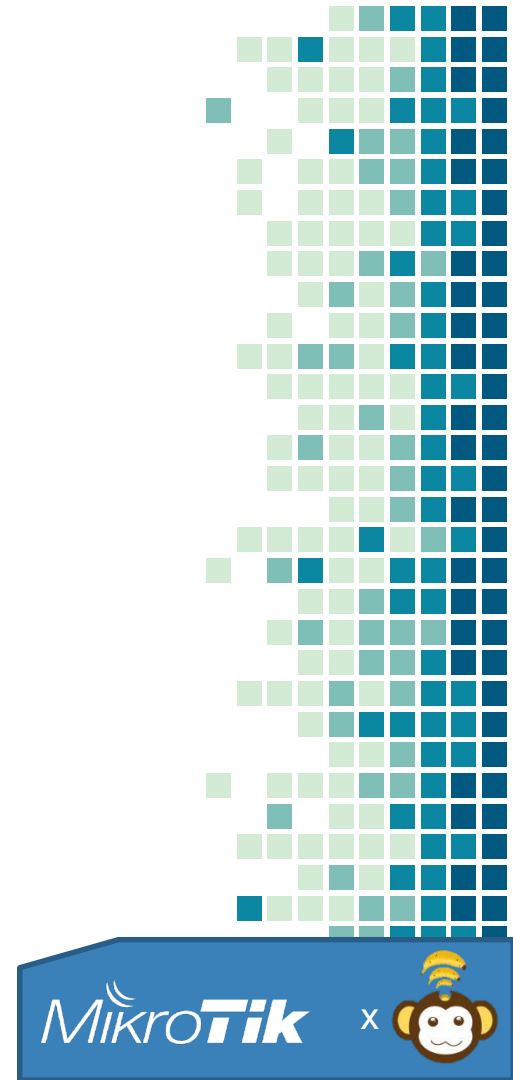

#### **LIVE DEVO-** 2

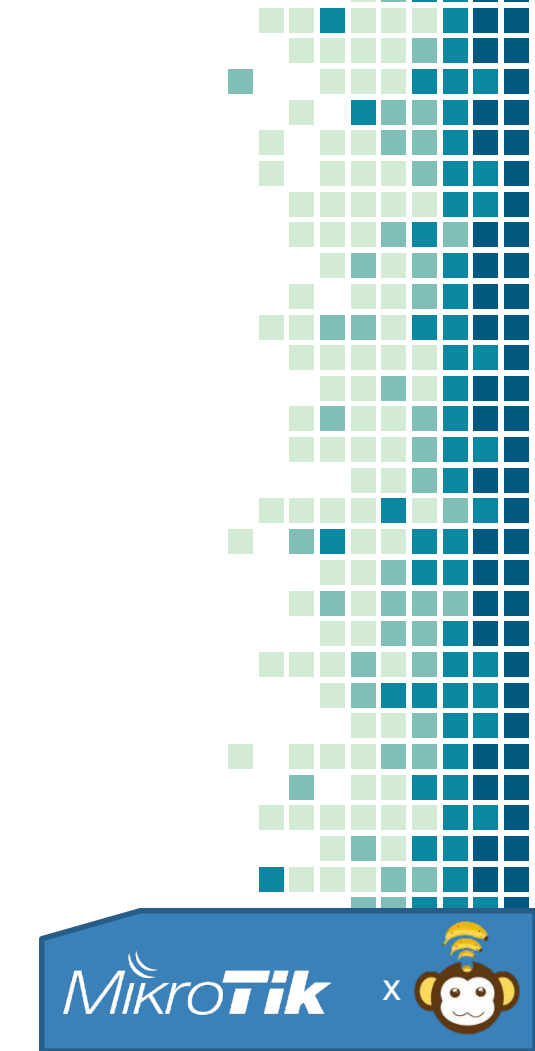

### Tips Instalasi SXTLTE

Pasang SXT LTE di Outdoor
Dianjurkan di tempat teduh
SIM CARD bisa meleleh
Posisikan beam ke 'BTS' tercepat
"BTS" terdekat belum tentu yang paling cepat
Tergantung kepadatan pengguna jaringan

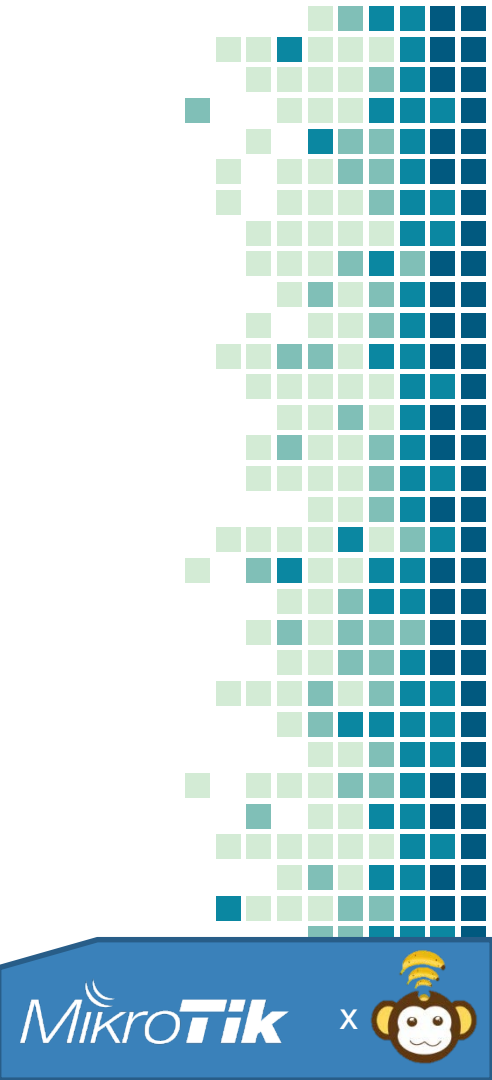

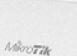

culerboard

# WAPLTE

*"wAP2Ghz dengan slot miniPOe untuk 4G"* 

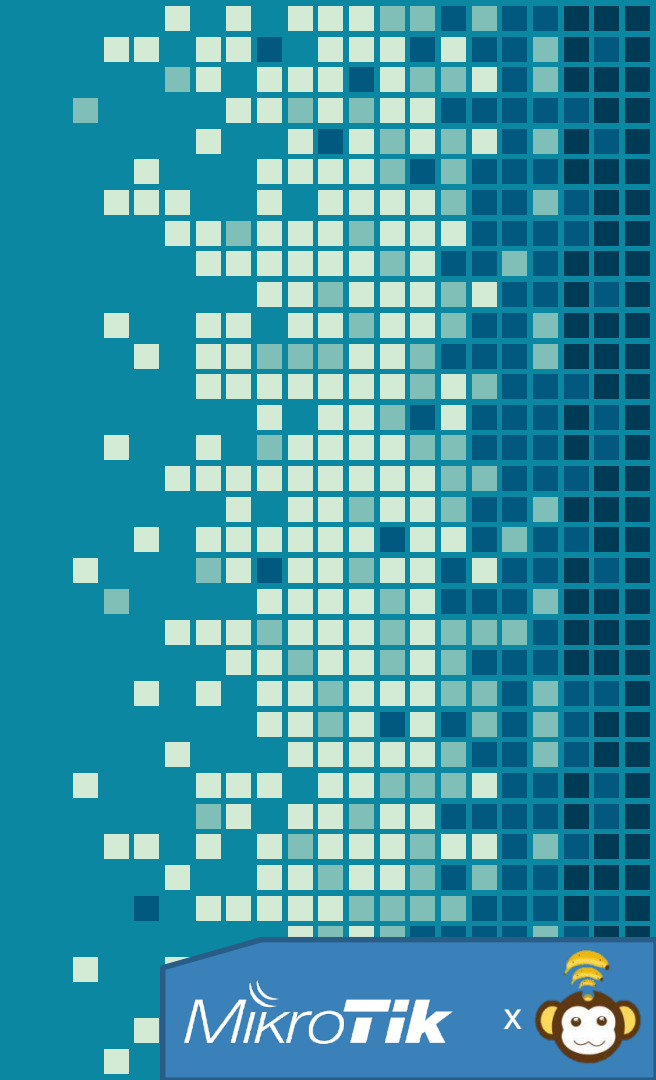

## Spesifikasi wAP LTE kit

- Support jaringan LTE Band 1,2,3,7,8,20,38 and 40.
- Gobal Band support
- CPU 650Mhz
- RAM 64MB
- Lisensi L4

Bisa untuk digunakan menjadi "Hotspot Portal"

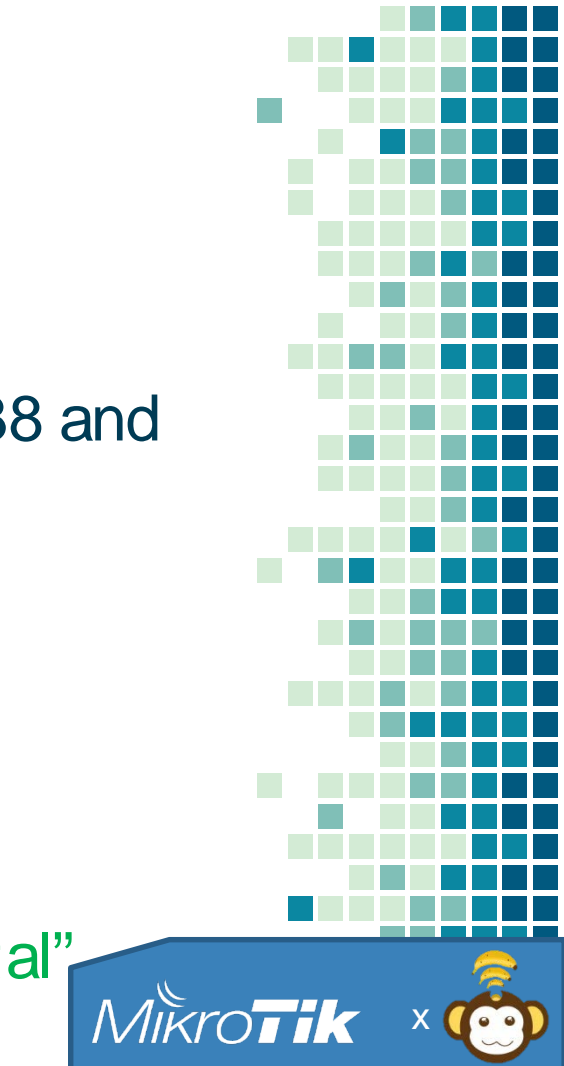

#### +dan – dari wAP LTE

#### Kelebihan:

- Ukuran lebih tipis
- Lisensi L4
- Compatible dengan semua operator 4G di Indonesia kecuali 450Mhz.
- Memiliki 3 DC connector, yang berarti bisa menggunakan redundant PSU

#### Kekurangan:

- Antenna Gain tidak sebesar SXT LTE
- Tidak memiliki Wireless Dual Band

Mikro

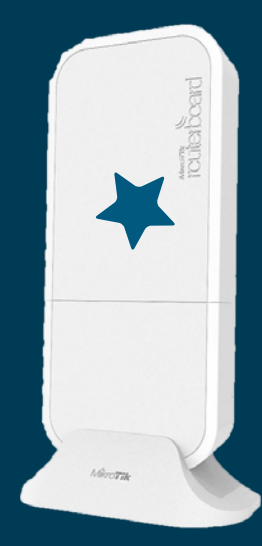

# Jurus2wAPLTE

"Bisa buat AP dalam Mobil Ioh"

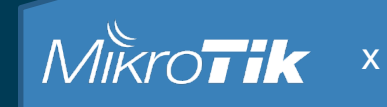

Cara membuat wAP LTE menjadi '4G-uplinked''Hotspot AP

- Buka interface LTE
- Isi Parameter parameter yang dibutuhkan
- Pastikan mendapatkan IP dari interface LTE
- Pastikan juga memiliki 'srcnat'
- Kalau sudah, PINGtest.

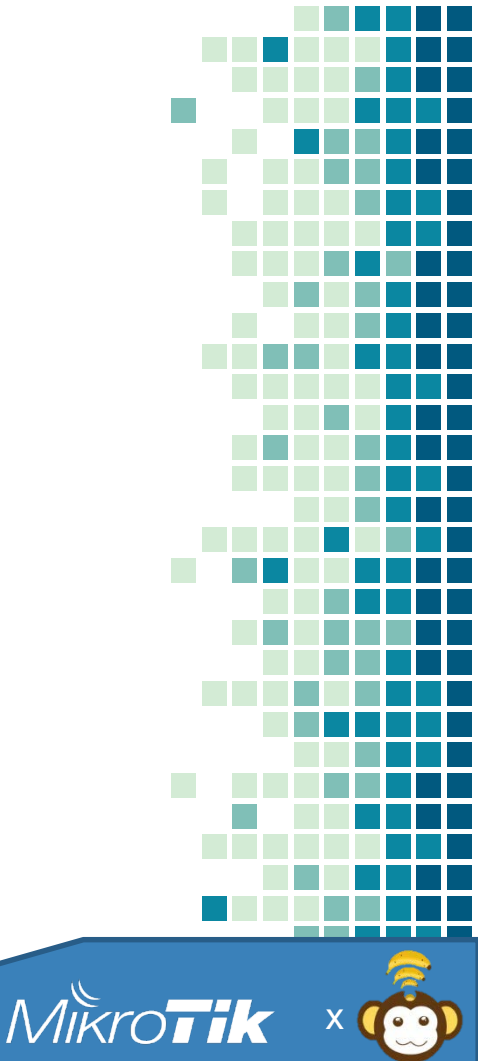

Cara membuat wAP LTE menjadi '4G-uplinked''Hotspot AP – cont'd

- Atur interface "wlan" untuk menjadi AP bridge.
- Isi SSID
- Buat bridge untuk server Hotspot dan tambahkan "wlan" ke bridge port.
- Pasang IP di interface bridge
- Kalau sudah, buat Hotspot di Bridge tersebut.

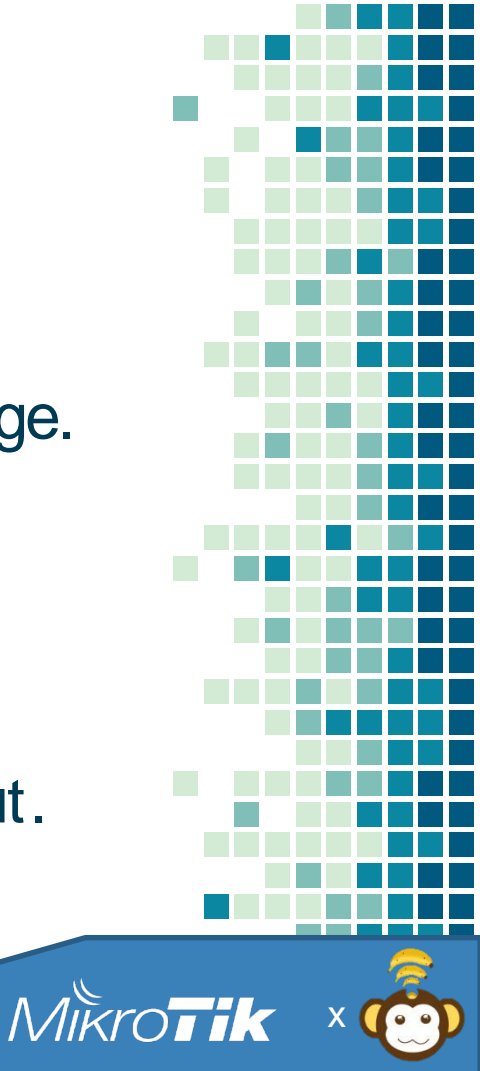

#### LIVE DEVO-3

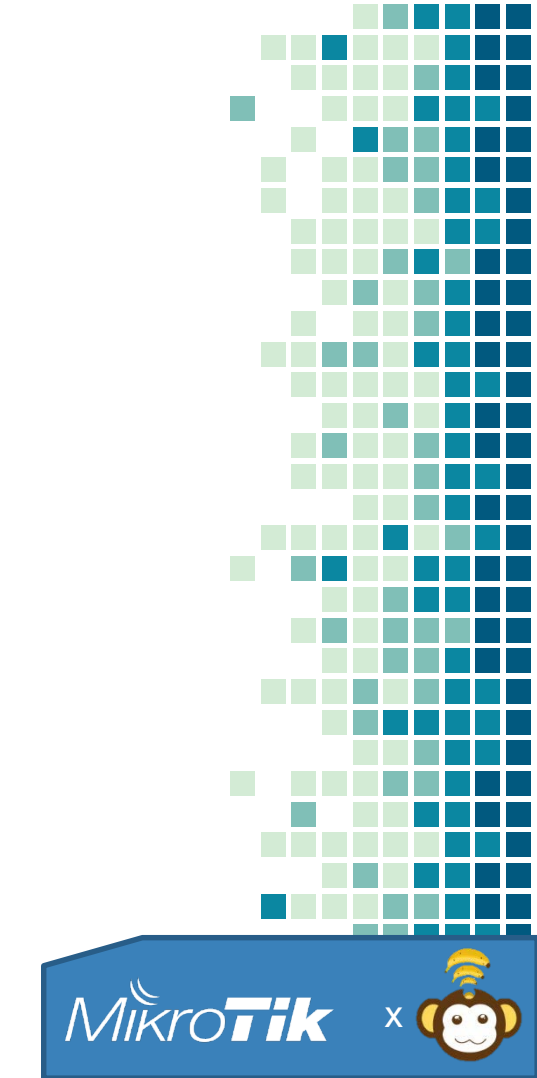

## Cara menghubungkan wAP LTE dengan CAPsMAN via L3

- Pastikan CAPs Manager di setting terlebih dahulu.
- Pastikan juga jaringan ke controller CAPs terhubung
- Tambahkan interface wlan untuk dijadikan Controlled AP
- Request Certificate untuk jaminan security
- Semudah itu. Tanpa harus berbelit2 buat L2/L3 VPN ke jaringan pusat dan pengaturan RUMIT di AP Controller seperti 'merk tetangga'

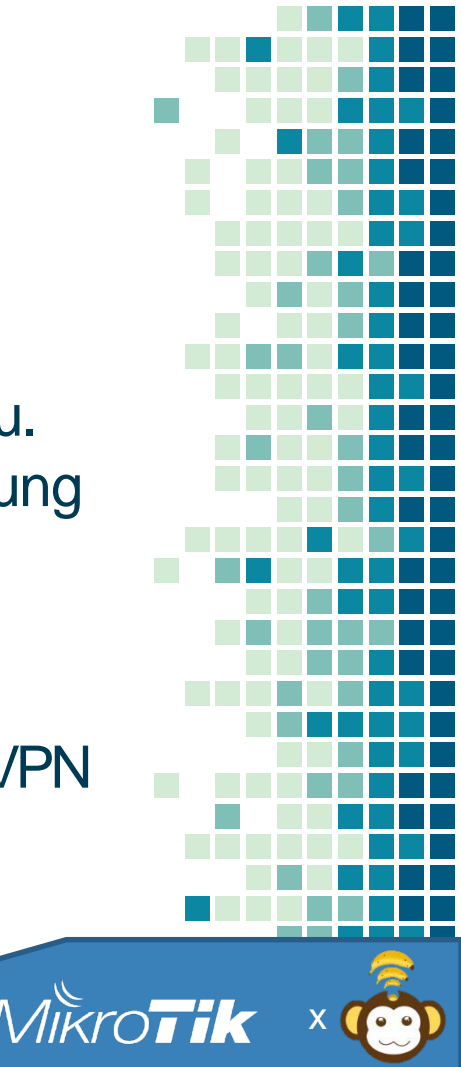

#### LIVE DEVO-4

Mikrotik

 $( \circ \circ )$ 

### Tips Instalasi wAP LTE

- -Antenna Omni
- Dapat lebih mudah dipasang
- -Gunakan n+1 PSU, supaya Power tetap tersedia
- Bisa ceiling mount di dalam kendaraan
- -Gunakan paket Data yang recurring
- Tidak harus cabut SIM CARD untuk registrasi paket

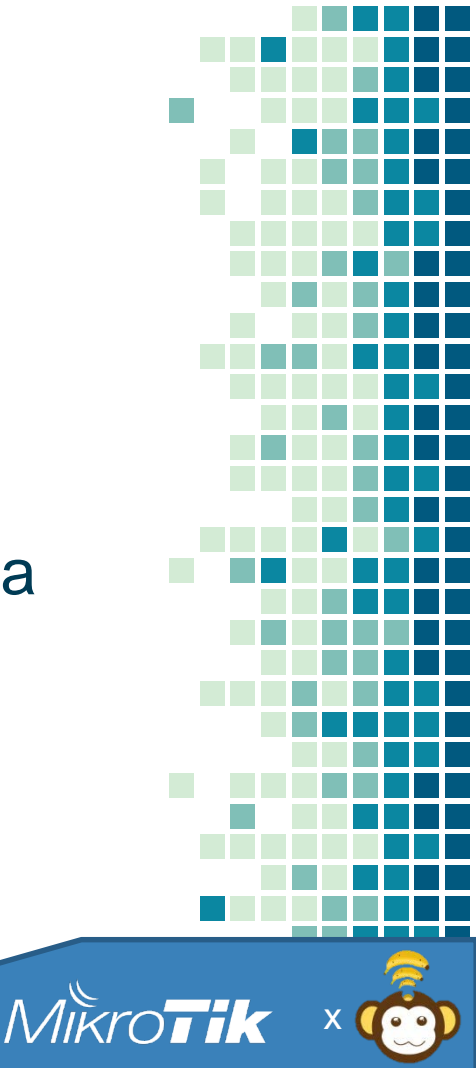

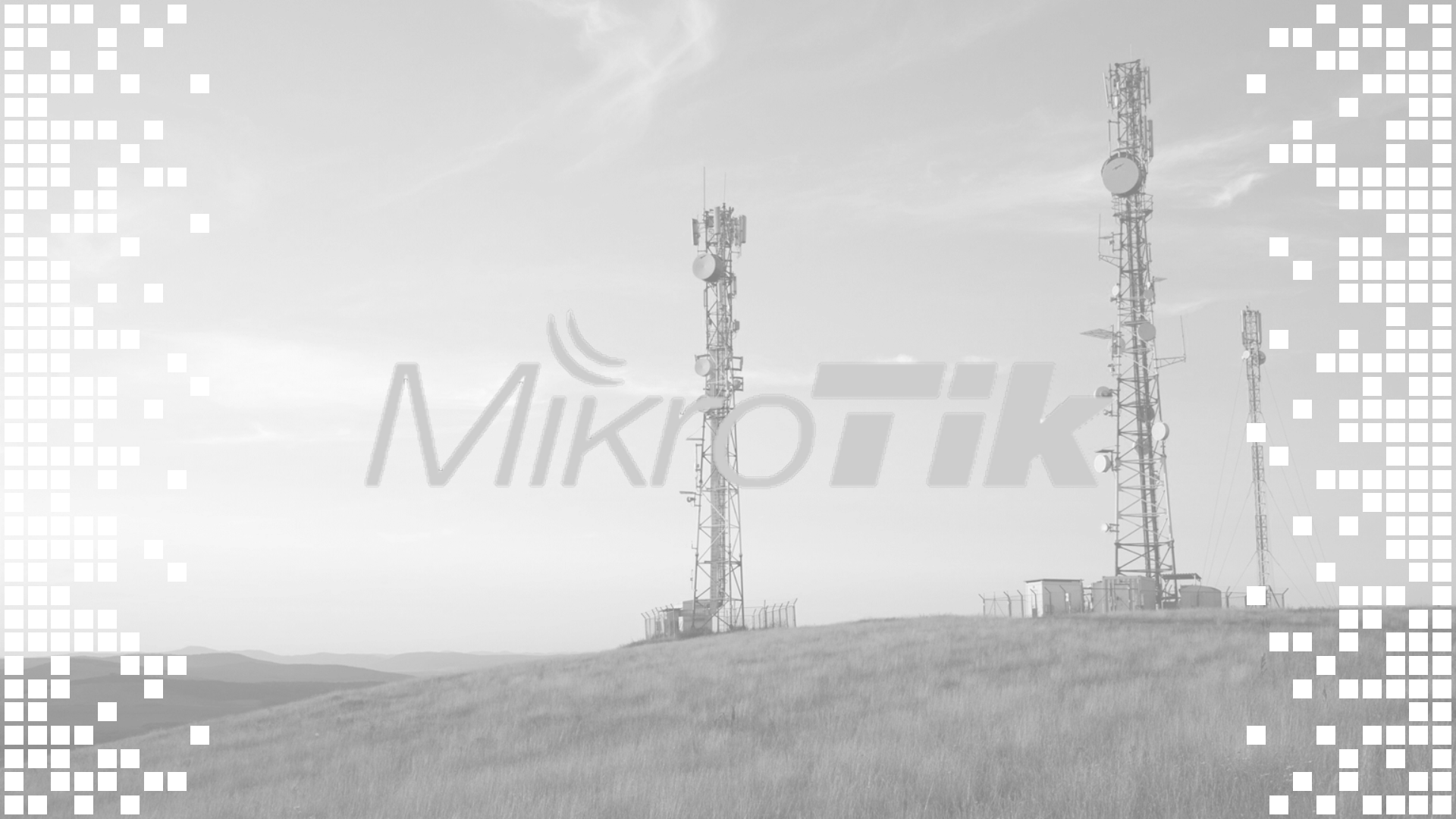

## THANKS

### Pertanyaan?

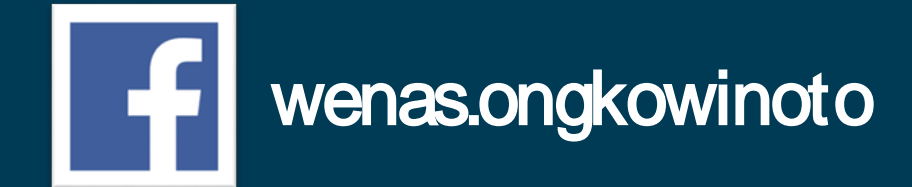

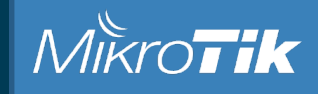

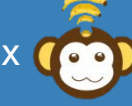

#### CREDITS

Photographs and Figures by: <u>PRWEB</u> <u>CREATIVE COMMONS</u> <u>WIKIPEDIA</u> MIKROTIK

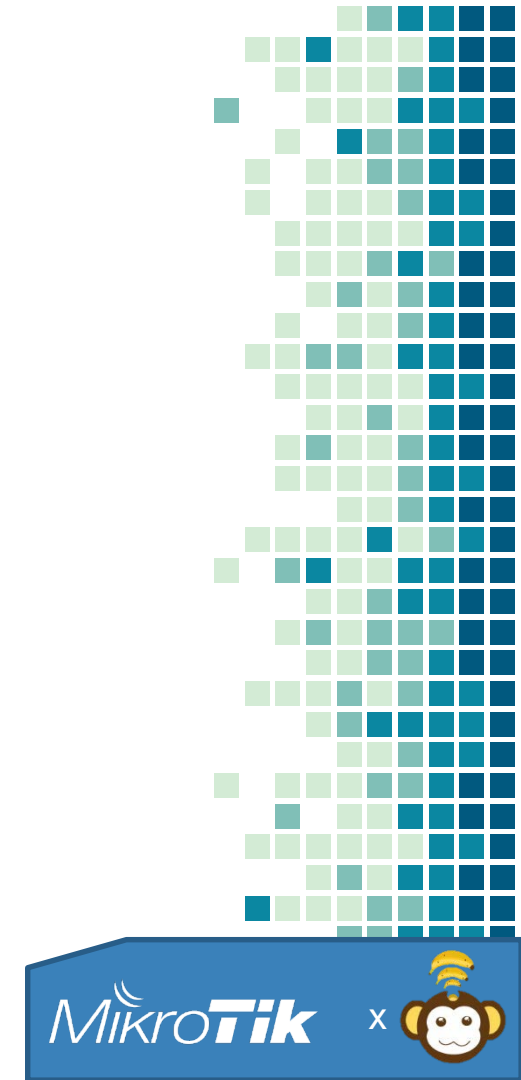